Bienvenue à Innovirology cours en ligne. Si vous êtes un peu perdu et ne sais pas quelle est la façon correcte de les voir, voici quelques suggestions :

- 1. Cliquez sur le cours qui vous intéresse dans le menu à gauche ou au milieu.
- 2. Cliquez sur la semaine ou la classe qui vous intéresse.
- Avant de lancer la vidéo, vous pouvez télécharger la transcription de la vidéo dans la langue de votre choix (anglais, espagnol, italien, français, allemand et polonais – pas tous disponibles pour tous les cours).
- 4. Une fois que vous avez cliqué sur la flèche pour commencer, vous pouvez sélectionner les sous-titres dans la langue souhaitée dans la roue cabossée dans Settings.
- 5. Vous pouvez également sélectionner la vitesse sur la même place.
- 6. Si vous voulez voir l'écran complet de vidéo, vous devez cliquer sur la bande noire sur la vidéo où il y a le numéro et le titre.